Kayıt Yenileme ve Ders Seçme İşlemleri Ders kayıt işlemlerini gerçekleştirmek için "Kayıt Yenileme (Ders Seçme) İşlemleri" linkine giriş yapılır.

#### ← C Q @ Guerri depl | www.odb.0du.edu.tridarito.ord.aue

|                                                                                                    |               |          |  | Unipa Klasik |
|----------------------------------------------------------------------------------------------------|---------------|----------|--|--------------|
| Arama:                                                                                                    | Öğrenci Web ( | Öğrenci) |  |              |
| Oğrenci Web (Öğrenci)  Akademik Takvim  Akademik Takvim | Ana Sayfa     | Yardim   |  |              |
|                                                                                                    |               |          |  |              |

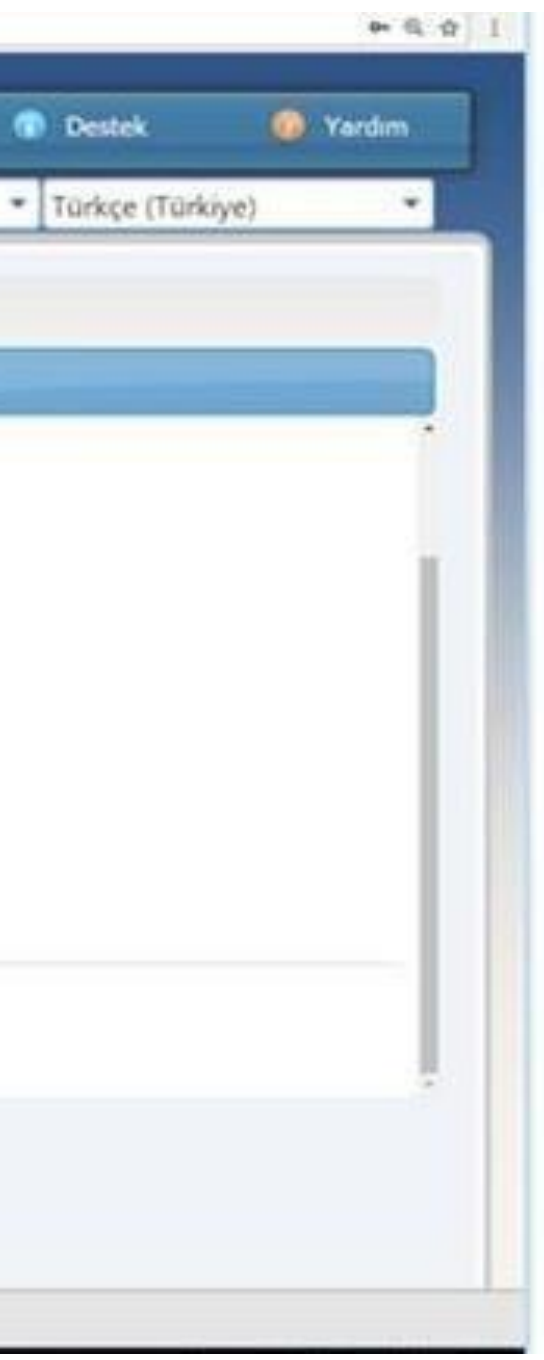

# "Kayıt Yenileme (Ders Seçme) İşlemleri" ne giriş yapıldıktan sonra aşağıdaki ekran gelecektir. Burada ders seçimlerini gerçekleştirebilmek için "Açılan Dersler" linkine giriş

| - C 0 0        | D Govenli değil   www.bidb.odu.edu.tr/ | 3grenn/Ogr0208/SecilenDevder.atpx |          |              |                       |
|----------------|----------------------------------------|-----------------------------------|----------|--------------|-----------------------|
| ayit Yenileme  | (Ders Seçme) İşlemleri                 |                                   |          |              |                       |
|                |                                        |                                   |          |              |                       |
| 1              |                                        |                                   |          |              |                       |
|                | Program (                              | MESLEK YÜKSEKOKULU/               | Önlisans |              |                       |
|                | Dangman : Oğr. Gör.                    |                                   |          |              |                       |
|                | Seeds/Yarrysh 12/3                     |                                   |          |              | GANO 1 0,00           |
|                | Alman Kredi : 0                        |                                   |          |              | Tamamlanan Kredi : 0  |
| 1              | ~~~~~~~~~~~~~~~~~~~~~~~~~~~~~~~~~~~~~~ |                                   |          |              |                       |
| çilen Dersler  | Açılan Dersler Ders Programı           |                                   |          |              |                       |
| nişman Onayına | Sonder Yazdır                          |                                   |          |              |                       |
|                |                                        |                                   |          |              |                       |
| Ders Kodu      | Ders Adı                               |                                   |          | Kred         | li ECTS Öğretim Üyesi |
|                |                                        |                                   |          | Kredi        |                       |
|                |                                        |                                   |          | Toplamlar: 0 | •                     |
|                |                                        |                                   |          |              |                       |
|                |                                        |                                   |          |              |                       |
|                |                                        |                                   |          |              |                       |
|                |                                        |                                   |          |              |                       |
|                |                                        |                                   |          |              |                       |
|                |                                        |                                   |          |              |                       |
|                |                                        |                                   |          |              |                       |
|                |                                        |                                   |          |              |                       |
|                |                                        |                                   |          |              |                       |
|                |                                        |                                   |          |              |                       |
|                |                                        |                                   |          |              |                       |
|                |                                        |                                   |          |              |                       |
|                |                                        |                                   |          |              |                       |
|                |                                        |                                   |          |              |                       |
|                |                                        |                                   |          |              |                       |
|                |                                        |                                   |          |              |                       |
|                |                                        |                                   |          |              |                       |
|                |                                        |                                   |          |              |                       |
|                |                                        |                                   |          |              |                       |
|                |                                        |                                   |          |              |                       |
|                |                                        |                                   |          |              |                       |
|                |                                        |                                   |          |              |                       |
|                |                                        |                                   |          |              |                       |
|                |                                        |                                   |          |              |                       |
|                |                                        |                                   |          |              |                       |
|                |                                        |                                   |          |              |                       |
|                |                                        |                                   |          |              |                       |
|                |                                        |                                   |          |              |                       |
|                |                                        |                                   |          |              |                       |
|                |                                        |                                   |          |              |                       |
|                |                                        |                                   |          |              |                       |

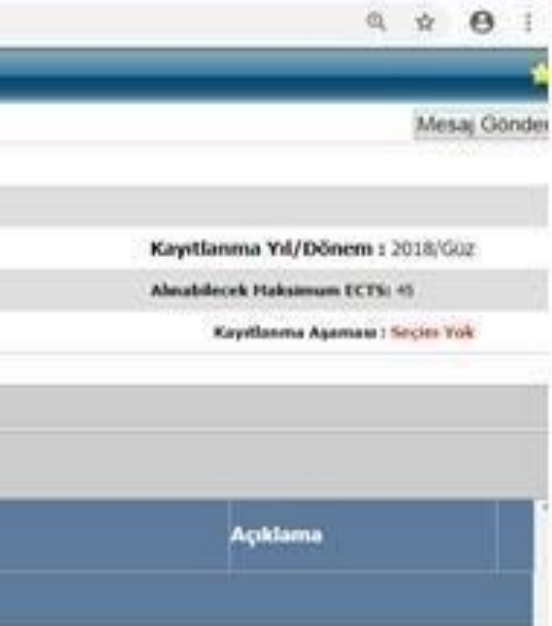

### Ders Kayıtları ve Ders Ekleme

Açılan Dersler linkine giriş yapıldıktan sonra aşağıdaki şekilde seçmeniz gereken dersler karşınıza gelecektir. Dersleri seçmek için yanındaki tik işaretleri onaylanır. Ardından seçmeli ders alanındaki "+" işaretine tıklanır. Dersler seçildikten sonra "Seçilenleri Ekle" butonuna basılır. Ardından ise "Seçilen Dersler" butonuna giriş yapılır.

|                  | Öğrenci No - Adı               |                     |                      |           |                                  |  |  |
|------------------|--------------------------------|---------------------|----------------------|-----------|----------------------------------|--|--|
|                  | Program :                      | MESLEK YÜKSEKOKULU/ | /Önlisans            |           |                                  |  |  |
|                  | Danışman : Öğr. Gör.           |                     |                      |           |                                  |  |  |
|                  | Smft/Yariyili t 2 / 3          |                     |                      |           | GANO : 0,00                      |  |  |
|                  | Alman Kredi : 0                |                     | Tamamlanan Kredi : 0 |           |                                  |  |  |
| Secilen Dersler  | Acilan Dersler Ders Program    |                     |                      |           |                                  |  |  |
| Seçilenleri Ekle | D                              | önem Müfredatı      | Seçmeli der          | s grubu i | altındaki dersleri seçmek için " |  |  |
| ç Ders Kodu      | Ders Adı                       |                     | Kree                 | li ECTS   | Öğretim Üyesi                    |  |  |
| SEC2014835_1_1   | GSEÇMELI_1_1                   |                     | 0                    | 0         |                                  |  |  |
| HITP10120129120  | 0 İLETİŞİM BİLİMLERİNE GİRİŞ-I |                     | 2                    | 2         | Grup: 1 - Öğr. Gör.<br>Uyg:      |  |  |
| HITP10520129120  | 0 DAVRANIŞ BİLİMLERİ-I         |                     | 2                    | 2         | Grup: 1 - Öğr. Gör.<br>Uyg:      |  |  |
| HITP10720129120  | 1291200 HUKUKA GİRİŞ           |                     | 2                    | 2         | Grup: 1 - Öğr. Gör.<br>Uyg:      |  |  |
| HITP11320129120  | 0 GENEL İŞLETME                |                     | 2                    | 3         | Grup: 1 - Öğr. Gör.<br>Uyg:      |  |  |
| HITP1152014835   | HALKLA İLİŞKİLER - I           |                     | 4                    | 4         | Grup: 1 - Öğr. Gör.<br>Uyg:      |  |  |
| HITP1172014835   | TEMEL PAZARLAMA BİLGİSİ        |                     | 2                    | 2         | Grup: 1 - Öğr. Gör.<br>Uyg:      |  |  |
|                  |                                |                     |                      |           | Grup: 1 - Öğr, Gör,              |  |  |

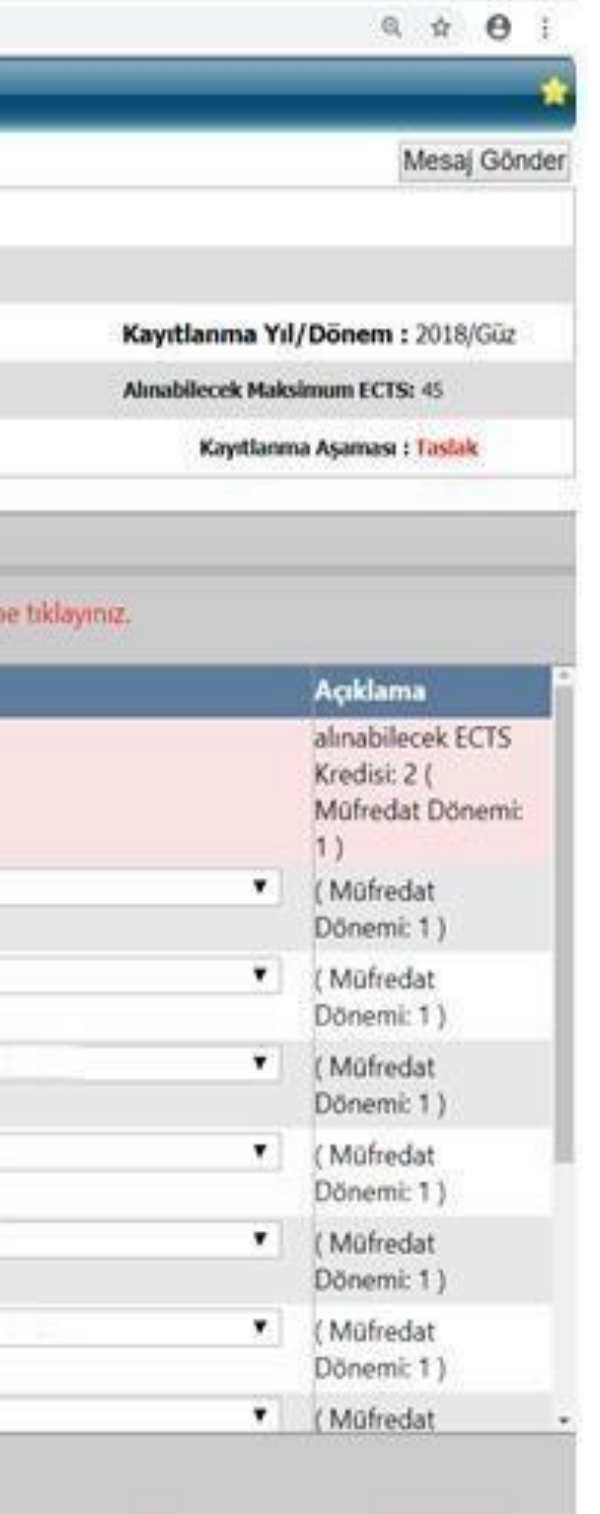

### Danışman Onayına Gönderme

Seçilen dersler eklendikten sonra "Seçilen Dersler" bölümüne giriş yapılır. Seçilen dersler kontroledildikten sonra "Danışman Onayına Gönder" butonuna basılır.

|         | Ōġ                               | renci No - Adı Soy- '       |                     |       |      |               |               |
|---------|----------------------------------|-----------------------------|---------------------|-------|------|---------------|---------------|
|         |                                  | Program :                   | MESLEK YÜKSEKOKULU/ |       | /Ön  | lisans        |               |
|         |                                  | Danişman : Öğr. Gör.        |                     |       |      |               |               |
|         |                                  | Sinifi/Yariyili : 2 / 3     |                     |       |      |               | GANO : 0,00   |
|         | Alman Kredi : 0                  |                             |                     |       |      | Tamamlar      | xan Kredi : 0 |
| D<br>No | anışman Onayına Gön<br>Ders Kodu | ider Yazdır<br>Ders Adı     |                     | Kredi | естя | Öğretîm Üyesi |               |
| 1       | HITP201201291200,1               | DIKSIYON METIN OK.AN.TEKI   | 3                   | 3     | 4    | Öğr. Gör.     |               |
| 2       | HITP203201291200.1               | İKNA VE KONUŞMA-I           |                     | 2     | 3    | Öğr. Gör.     | l             |
| 3       | HITP207201291200.1               | KAMU VE ÖZEL KUR HALK. İLİŞ |                     | 2     | 3    | Ögr. Gör.     |               |
| 4       | HITP2152014835.1                 | HALKLA İLİŞ. ve KAMP I      |                     | 2     | 4    | Öğr. Gör.     | ſ             |
|         |                                  | 3531                        |                     |       |      |               | L             |

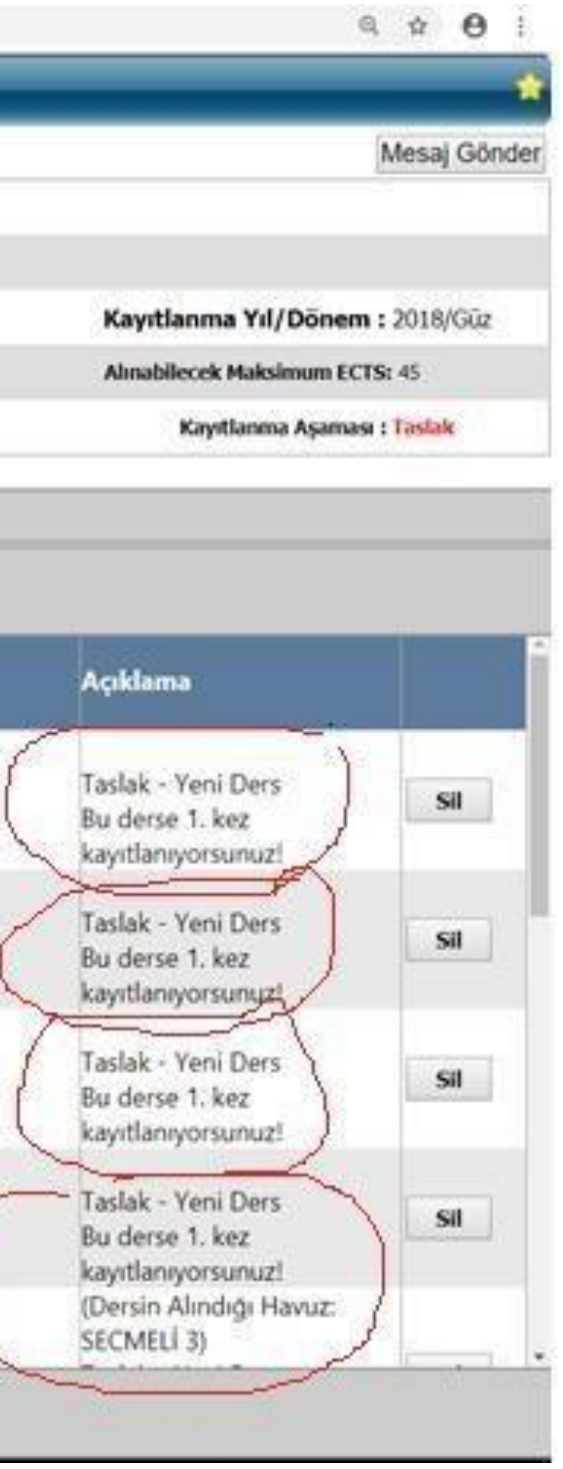

#### Ders Kayıtlanma Aşaması Durumu

Taslak: Derslerinizi seçerek danışman onayına göndermeniz gerekecektir.

Danışman İnceleme: Ders kaydı danışman onayında bekliyor.

Kayıtlanma Tamamlandı :Ders kaydınız danışmanınız tarafından onaylanmış ve ders kaydınız tamamlanmış demektir.

#### ← → C ☆ ③ Güvenli değil | www.oidb.odu.edu.tr/Ogrenci/Ogr0208/SecilenDersler.aspx

#### Kayıt Yenileme (Ders Seçme) İşlemleri

| Ö                                        | ğrenci No - Adı                              |                     |       |        |                     |      |
|------------------------------------------|----------------------------------------------|---------------------|-------|--------|---------------------|------|
|                                          | Program :                                    | MESLEK YUKSEKOKULU/ | /Ön   | lisans |                     |      |
|                                          | Danışman : Öğr. Gör.                         |                     |       |        |                     | Ka   |
|                                          | Sınıfı/Yarıyılı : 2 / 3                      |                     |       |        | GANO : 0,00         | Alır |
|                                          | Alınan Kredi : 0                             |                     |       |        | Tamamlanan Kredi: 0 |      |
| Seçilen Dersler A<br>Danışman Onayına Gö | çılan Dersler 🔹 Ders Programı<br>nder Yazdır |                     |       |        |                     |      |
| 8 HSEC215201291200.                      | 1 MEDYA VE MEDYA PLANLAMA                    |                     | 2     | 2      | Öğr. Gör.           |      |
| 9 HSEC221201291200.                      | 1 SUNUM TEKNİKLERİ                           |                     | 2     | 2      | Öğr. Gör.           |      |
| 10 HSEC2232015835.1                      | GİRİŞİMCİLİK                                 |                     | 4     | 4      | Öğr. Gör.           |      |
| 11 HSEC2252016835.1                      | MARKA YÖNETİMİ                               |                     | 2     | 2      | Öğr. Gör.           |      |
|                                          |                                              | Kred<br>Toplamlar   | li 25 | 30     |                     |      |
|                                          |                                              |                     |       | X      | 1                   |      |

## Tezli Yüksek Lisans ve Doktora Ögrencileri Tez danışmanlığı ve Uzmanlık Alan Dersi

öğrencinin ilk kayıt yaptığı yarıyıldan mezun oluncaya kadar her dönem kayıt yaptırılır.

Seminer dersi ikinci yarıyıl alınır.

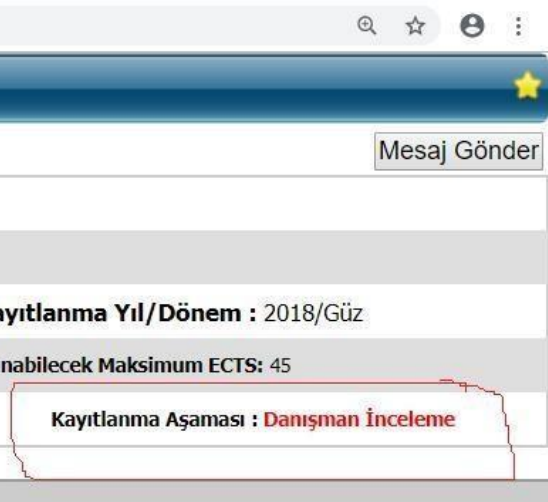

| SECMELÍ 3)              | * |
|-------------------------|---|
| Ekleme Onayı Bekliyor   |   |
| Bu derse 1. kez         |   |
| kayıtlanıyorsunuz!      |   |
| (Dersin Alındığı Havuz: |   |
| SECMELI 3)              |   |
| Ekleme Onayı Bekliyor   |   |
| Bu derse 1. kez         |   |
| kayıtlanıyorsunuz!      |   |
| (Dersin Alındığı Havuz: |   |
| SECMELİ 3)              |   |
| Ekleme Onayı Bekliyor   |   |
| Bu derse 1. kez         |   |
| kayıtlanıyorsunuz!      |   |
| (Dersin Alındığı Havuz: |   |
| SECMELI 3)              |   |
| Ekleme Onayı Bekliyor   |   |
| Bu derse 1. kez         |   |
| kayıtlanıyorsunuz!      |   |